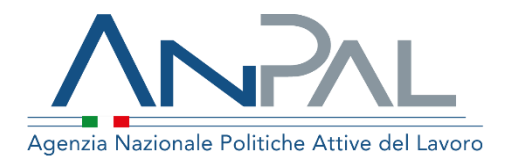

# MANUALE AdR Pagamenti

**Utente Back Office II livello** Aggiornato al 22/11/2019

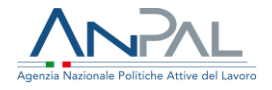

### Indice del documento

| 1 Introduzione                             | 3  |
|--------------------------------------------|----|
| 2 Accedere al Sistema                      | 4  |
| 3 Home Page                                | 5  |
| 4 Offerte di Lavoro                        | 8  |
| 4.1 Ricerca Offerte di Lavoro              | 8  |
| 4.2 Dettaglio Offerta di Lavoro            | 11 |
| 5 Richieste di Contributo                  | 13 |
| 5.1 Ricerca Richieste di Contributo        | 13 |
| 5.2 Dettaglio Richiesta di contributo      | 15 |
| 5.3 Autorizzazione Richiesta di contributo | 19 |
| 6 Ratei                                    | 23 |
| 6.1 Visualizzazione Ratei                  | 23 |

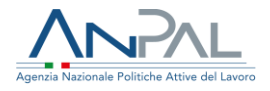

### **1** Introduzione

Per l'autorizzazione al pagamento delle richieste di contributo fatte dai Soggetti Erogatori per i Successi Occupazionali (AdR NASpl) è necessario essere registrati al portale ANPAL ed accedere con un profilo di BackOffice (II livello).

L'utente di BackOffice di II livello può autorizzare/rifiutare il pagamento delle richieste di contributo validate dal BackOffice di I livello accedendo all'indirizzo <u>https://myanpal.anpal.gov.it/myanpal/</u> che mostra la seguente schermata

| Agenzia Nazionale Politiche Attive del Lavoro                                                    | BUUUUUUUJ                                        |
|--------------------------------------------------------------------------------------------------|--------------------------------------------------|
|                                                                                                  |                                                  |
| MyANPAL<br>La porta di accesso ai servizi digi                                                   | tali ANPAL                                       |
| MyANPAL è la scrivania digitale su misura per te che progressivamente ti                         | permetterà di:                                   |
| accedere a tutti i servizi                                                                       |                                                  |
| <ul> <li>monitorare le activita</li> <li>consultare domande frequenti (Faq) e manuali</li> </ul> |                                                  |
| Presto saranno disponibili ulteriori funzionalità, tra cui notifiche sullo state                 | o di avanzamento delle pratiche e messaggistica. |
| Accedi a MvANPAL. Se non hai le credenziali Anpal, registrati,                                   |                                                  |

Figura n 1 - Accesso portale Anpal

L'applicativo è raggiungibile anche dalla home page del sito istituzionale di ANPAL (www.anpal.gov.it ).

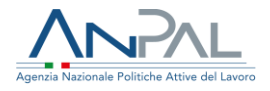

### 2 Accedere al Sistema

La maschera per effettuare il Login consente l'immissione delle proprie credenziali per l'accesso al sistema.

Figura n 2 - Accesso Sistema

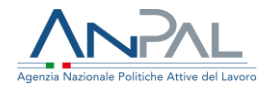

### **3 Home Page**

Una volta che l'utente è stato riconosciuto dal sistema vengono presentati i servizi ai quali l'utente è abilitato:

| prosipal, sacherenis sallenaisis explit, is realiable aprelates function of<br>3x82209                                                                                                    | rais.                                               |                                                                                                    |                                                                                                    |  |
|----------------------------------------------------------------------------------------------------|-----------------------------------------------------|----------------------------------------------------------------------------------------------------|----------------------------------------------------------------------------------------------------|--|
| Beneruto CKSTANO !<br>Mis sease services (%)(Mis, sease weighter (sease capacity or pr                                                                                                    | ner paliti i protokol mento al'anto de terdenale en | en e han dyddraethe blann. 1990, ochorentyr hyferedir a nyr eny, i tor yntwer hyn eny, yn de ganger fa yn yfry                                                                                                    | ator all a subgrafia tao atoria sumbres.                                                                                                    |  |
| C Servici Active                                                                                                    |                                                     |                                                                                                    | Shares in evidence                                                                                                    |  |
| Advances  Neger Schlederer (SL - Han anver  Seger Schlederer (SL - Han anver  Seger Schlederer (SL - Han anver  Seger Schlederer (SL - Han anver  Schlederer (SL - Han anver  Schlederer (SL - Han anv |                                                     | unando ha sue that sue that 20, 50% and within a sue of a finite management, and ensuring any of the sub-state of and the management of the sub-state of any of the sub-state of the sub-state of | BALENT DE     CONTRACTOR DE CONTRACTOR DE CONTRACTOR |  |
| Manual                                                                                                    |                                                     | (9) FRQ                                                                                                    |                                                                                                    |  |

Figura n 3 - Home Page Scrivania

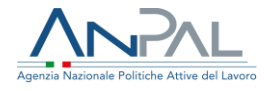

Cliccando su "AdR Pagamenti" e "Vai al servizio", viene mostrata l'Home Page che fornisce le informazioni sulle modalità di gestione della richiesta di contributo per i Successi Occupazionali (AdR NASpl) e dove è possibile consultare i Manuali, le FAQ e i messaggi e dove è visualizzato il menu.

| Anna Anna Anna Anna Anna Anna Anna Anna                                                                                                    |                                              |                                                                                             |                  |
|----------------------------------------------------------------------------------------------------|----------------------------------------------|---------------------------------------------------------------------------------------------|------------------|
| Benverula In. Add Pagamenti<br>Cel<br>E Netwerks in yorkels given hannenes alaste bas, jahnenes bile stens i synt al segnita regista statementa di same asspanale barte heras i en | hterza isteraina alla riccificzazione e allo | unu á kans, milentia úl Dangvá szákazton, prosta á segnta segútas é szísán hermetere provas | squi dommuta ABC |
| -                                                                                                    |                                              |                                                                                             | мозтил татто →   |
| Manuali     Proto proteix content of a supporter softwaltzed orgi sept catus.                                                                                                    |                                              | I tuoi messaggi<br>Ilu 0 messaggi da laggen                                                 |                  |
|                                                                                                    | VALAL SERVIZIO →                             |                                                                                             |                  |
| MyLaming<br>Lypolines & lenses which all new you's weep deptiel natiogradients by services well well have, band be finde name is depletioners & deman<br>well services +           | tura                                         |                                                                                             |                  |
| (2) FRQ                                                                                                    |                                              |                                                                                             |                  |
| In quanta serziore petra visualizzare tutte le domendo più frequenti.                                                                                                    |                                              |                                                                                             |                  |

Figura n 4 - Home Page AdR

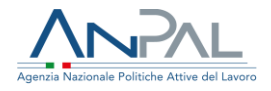

La Home Page presenta le seguenti sezioni:

| Agenzia Nazionale F | Politiche Attive del Lavoro |                         |       |
|---------------------|-----------------------------|-------------------------|-------|
| Home                | Offerte di lavoro           | Richieste di contributo | Ratei |

### Figura n 5 - Menù AdR Pagamenti

**Home**, per tornare alla Home Page.

**Offerte di Lavoro**, per visualizzare l'elenco delle offerte di lavoro inserite dalle Sedi Operative.

**Richiesta di contributo**, per autorizzare le richieste di contributo presentate dai Soggetti Erogatori.

Ratei, per visualizzare le rate (positive e negative) calcolate dal piano dei pagamenti.

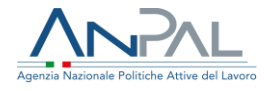

### **4 Offerte di Lavoro**

La sezione "Offerte di Lavoro" consente al BO di I livello di visualizzare le offerte di lavoro.

### 4.1 Ricerca Offerte di Lavoro

Cliccando sulla voce di menu "Offerte di lavoro" viene presentata la seguente maschera:

|                    |   |                                                |   | <b>,</b>        |       |        |
|--------------------|---|------------------------------------------------|---|-----------------|-------|--------|
| RICERCA            |   |                                                |   |                 |       |        |
| Soggetto erogatore |   | Sede operativa                                 |   | CF Destinatario |       |        |
| Seleziona          | * | Seleziona                                      | - |                 |       |        |
| N. AdR             |   | Data richiesta AdR                             |   |                 |       |        |
|                    |   | gg/mm/aaaa                                     | Ē | gg/mm/aaaa      |       | É      |
| CCNL               |   |                                                |   |                 |       |        |
| Seleziona          | Ŧ | Successo Occupazionale O Offerte con CO O Tutt | e |                 |       |        |
|                    |   |                                                |   |                 | CERCA | SVUOTA |
|                    |   |                                                |   |                 |       |        |

#### Figura n 6 - Ricerca Offerte di Lavoro

dove l'utente, nella parte superiore, può valorizzare uno o più campi di ricerca.

È possibile effettuare un filtro sia per **Soggetto Erogatore** che per **Sede Operativa** selezionando un valore dalla rispettiva lista.

Per cercare le offerte di lavoro di uno specifico destinatario, si deve inserire il codice fiscale del destinatario nell'apposito riquadro **CF Destinatario**.

È possibile anche filtrare le Offerte per **Numero AdR** e/o per codice **CCNL**.

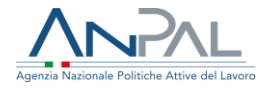

Per cercare le offerte di lavoro in base alla data richiesta AdR, inserire un intervallo temporale negli appositi riquadri relativi a **Data richiesta AdR** nel formato gg/mm/aaaa.

Ad esempio, se si vogliono cercare le offerte di lavoro effettuate tra il 25/06/2019 e 25/07/2019, scegliere le date dal calendario, cliccando sull'icona 🖆 .

È presente infine un ulteriore filtro che permette (mediante radio button) di visualizzare esclusivamente o i successi occupazionali o le offerte con CO (validate) che non sono successi occupazionali oppure, in alternativa, tutte le offerte di lavoro. Una volta impostati i parametri di ricerca (tutti o una parte di essi) cliccando sul pulsante **CERCA** si ottiene nella parte inferiore della schermata la lista delle offerte che rispondono ai filtri scelti.

Viene presentata la seguente maschera:

| N. AdR            | Soggetto<br>erogatore | Sede operativa                   | Codice Fiscale<br>Lavoratore | Destinatario                    | CCNL | Tipo di contratto | Valore<br>Successo | Doc.<br>Completa |    |
|-------------------|-----------------------|----------------------------------|------------------------------|---------------------------------|------|-------------------|--------------------|------------------|----|
| 20180601143018079 | GESFOR s.r.l.         | GESFOR APL<br>NAPOLI             | TRENNLO (M20D006F-           | ANTONELLO                       | 185  | A.01.00           | 1.854,00€          | ~                | ۲  |
| 20181019142543879 | GESFOR s.r.l.         | GESFOR APL<br>NAPOLI             | RPPMNR01L52F033B             | RUEPPO IMMA-                    |      | A.03.09           | 3.480,00€          | ~                | ۲  |
| 20181004170336079 | GESFOR s.r.l.         | GESFOR s.r.l. Apl<br>Caserta     | TRNSW174155A550K             | FURNO SILVANA                   |      | A.01.00           | 4.440,00€          | ~                | ۲  |
| 20180924121639057 | GESFOR s.r.l.         | GESFOR APL<br>NAPOLI             | L <del>CONGLOODOSFOSSY</del> | LUCIGNANO<br>A <del>NGELO</del> | 167  | A.01.00           | 2.716,00€          | ~                | ۲  |
| 20180718145247686 | GESFOR s.r.l.         | Gesfor s.r.l. Apl<br>Battipaglia | MEINELODA 14ADOON            |                                 |      | A.03.09           | 1.608,00€          | ~                | ۲  |
| « 1 2 3 »         | •                     |                                  |                              |                                 |      |                   | 5 elementi p       | er pagina        | \$ |

#### Figura n 7 - Lista Offerte di Lavoro

dove per ogni offerta di lavoro sono riportate le seguenti informazioni:

- Numero AdR
- Soggetto erogatore

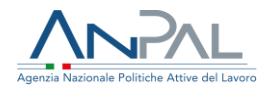

- Sede operativa
- Codice Fiscale destinatario
- Nome e Cognome destinatario
- CCNL
- Tipo di contratto
- Valore assegno

Per ogni offerta di lavoro, il simbolo 🖌 indica che la documentazione allegata è completa mentre Il simbolo 🎽 indica che la documentazione non è completa.

Per ripristinare la maschera, svuotando tutti i riquadri di selezione, cliccare sul pulsante **SVUOTA**.

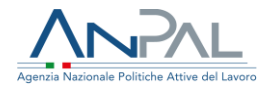

### 4.2 Dettaglio Offerta di Lavoro

Cliccando sull'icona •, in corrispondenza di un'offerta con documentazione completa, viene presentata la seguente maschera:

|                                                                    |        | DETTAGL                     | O OFFERTA                                |                      |             |  |  |
|--------------------------------------------------------------------|--------|-----------------------------|------------------------------------------|----------------------|-------------|--|--|
|                                                                    |        |                             |                                          |                      |             |  |  |
| formazioni AdR                                                     |        |                             | Informazioni offerta occupazionale       | <u>.</u>             |             |  |  |
| umero Adil: 20100001143010079                                      |        |                             | Tipo contratto: Lauro A Tempo indetorma  | uto                  |             |  |  |
| egette Grogatere GESPOR s.r.).                                     |        |                             | Durata:                                  |                      |             |  |  |
| de Operativa: GESFOR APLIVAPOLI                                    |        |                             | COMU THE                                 |                      |             |  |  |
| retinatario.                                                       |        |                             | Ore Settimanal: 22                       |                      |             |  |  |
| Velore AdR: 5, 120,00 ()<br>Velore Importo meldos AdR: 2,200,00 () |        |                             | Modelità Ipedero: RART TIME              |                      |             |  |  |
| ilore importo residuo AdR: 2.255.00-6                              |        |                             | Percentuale part-time: 355               |                      |             |  |  |
|                                                                    |        |                             | Valove successo occupacionale: 1.054.001 | 5                    |             |  |  |
|                                                                    |        |                             | Numero pratica richiesta contributa      |                      |             |  |  |
| omunicazioni obbligatorie                                          |        |                             |                                          |                      |             |  |  |
| po Evente: Impo Rapporto Lavoro Data evente: 07/0                  | 5/2018 | Numers CD: 0x00018000259370 | CONL 185                                 | Ore Settlinanalli 22 |             |  |  |
| comento os cancare :<br>Sriezona un Tila,                          | Shight | Segura,                     |                                          | PROS                 | 94004       |  |  |
|                                                                    |        |                             |                                          |                      | 37000       |  |  |
| iyologia                                                           |        | Cota Inserbrante            | Norm The                                 |                      | Note Asterd |  |  |
| Gimunicazione Obbligatoria di inizio ropporte                      |        | 24/01/2019                  | Comunicazionedi mizio P                  | lapporta doce        |             |  |  |
| Documento di Riconoscimento                                        |        | 24/07/2019                  | Doc riconoscimento doc                   | c                    | æ           |  |  |
| Offerta Occupazionale                                              |        | 26/07/2019                  | Offerta Occupazionale di                 | ace .                | ٠           |  |  |
| Documentazione utile per la verifica della 5-8 part tener          |        | 24/07/2019                  | Percentuale PT.docx                      |                      |             |  |  |
| Programma di Ricarca intensiwa a consuntivo                        |        | 24/07/2019                  | PRI Consumbivis doce                     |                      | æ           |  |  |
| Programma di Ricarça Intansilat a preventivo                       |        | 26/07/2019                  | PRE Preventives.docx                     |                      | æ           |  |  |
|                                                                    |        |                             |                                          |                      |             |  |  |
|                                                                    |        |                             |                                          |                      |             |  |  |

## Figura n 8 - Dettaglio Offerta di Lavoro con documentazione completa

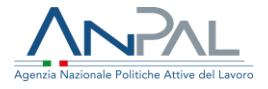

Nella maschera sono visualizzati i dati di dettaglio dell'AdR, dell'Offerta Occupazionale e delle Comunicazioni Obbligatorie collegate all'offerta stessa. Inoltre, è visualizzata la lista dei documenti allegati all'offerta e presenti a sistema. Per ognuno di questi è possibile leggere le note (se presenti) nella sezione **Note** e fare il download del file stesso cliccando sull'icona .

Nella pagina di dettaglio di un'offerta con documentazione incompleta compare un messaggio di warning che indica quale tipologia di documento è assente:

| Tipo Evento: Inizio Rapporto Lavoro                                           | Data evento: 30/07/2018                                     | Numero CO: 0                                             | 0604018200154091                                            | CCNL: 098                          | Ore Settima | nali: 20 |    |
|-------------------------------------------------------------------------------|-------------------------------------------------------------|----------------------------------------------------------|-------------------------------------------------------------|------------------------------------|-------------|----------|----|
| Tipo Evento: Proroga                                                          | Data evento: 31/03/2019                                     | Numero CO: 0                                             | 0604019200017505                                            | CCNL: 098                          | Ore Settima | nali: 20 |    |
| Tipo Evento: Proroga                                                          | Data evento: 31/07/2019                                     | Numero CO: 0                                             | 0604019200054589                                            | CCNL: 098                          | Ore Settima | nali: 20 |    |
|                                                                               |                                                             |                                                          |                                                             |                                    |             |          |    |
| Attenzione<br>Non è stato inserito il<br>Non è stato inserito il              | documento di tipologia "F<br>documento di tipologia "C      | Programma di Rice<br>Documentazione u                    | erca Intensiva a co<br>Itile per la verifica (              | onsuntivo"<br>della % di part time | 'n          |          |    |
| Attenzione<br>Non è stato inserito il<br>Non è stato inserito il<br>Tipologia | documento di tipologia "F<br>documento di tipologia "E<br>D | Programma di Rice<br>Documentazione u<br>ata inserimento | erca Intensiva a co<br>utile per la verifica i<br>Nome file | onsuntivo"<br>della % di part time | "<br>Note   |          | Az |

## Figura n 9 - Dettaglio Offerta di Lavoro con documentazione incompleta

Dalla maschera di dettaglio per tornare alla schermata precedente cliccare sul pulsante **INDIETRO**.

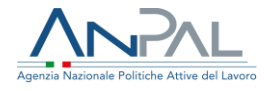

### **5 Richieste di Contributo**

La sezione "Richieste di contributo" consente all'utente di accedere alla pagina dedicata alla gestione delle richieste di contributo.

### 5.1 Ricerca Richieste di Contributo

Cliccando sulla voce di menu "Richieste di contributo" viene presentata la seguente maschera:

|                  | GE.                |                  | CONTRIBUTO   |                      |            |
|------------------|--------------------|------------------|--------------|----------------------|------------|
| RICERCA          |                    |                  |              |                      |            |
| Numero richiesta |                    | Stato richiesta  | Soge         | etto erogatore       |            |
|                  |                    | Seleziona        | ▼ Sele       | ziona                | Ŧ          |
| Data             |                    |                  | Codi         | e Fiscale lavoratore |            |
| gg/mm/aaaa       | <b></b>            | gg/mm/aaaa       | <b></b>      |                      |            |
| CCNL             |                    |                  |              |                      |            |
| Seleziona        | *                  |                  |              |                      |            |
|                  |                    |                  |              | CE                   | RCA SVUOTA |
|                  |                    |                  |              |                      |            |
|                  |                    |                  |              |                      |            |
| N. Richiesta     | Soggetto Erogatore | Data inserimento | Stato richie | sta Azioni           |            |
|                  |                    | 2/ /07/2010      | Dificiente   | ۰ ۱                  | ß          |

### Figura n 10 - Ricerca Richieste di Contributo

dove l'utente, nella parte superiore, può valorizzare uno o più campi di ricerca per cercare le richieste di contributo già presentate.

È possibile filtrare le pratiche di richiesta selezionando dalle liste lo **Stato richiesta** e/o un **Soggetto Erogatore** e/o un codice **CCNL** oppure inserendo un intervallo temporale (nel formato gg/mm/aaaa) nei riquadri relativi alla **Data**.

Per individuare una specifica richiesta si deve impostare il campo **Numero richiesta** oppure, per cercare le richieste di contributo relativa all'AdR di uno specifico destinatario, si deve inserire il suo **Codice Fiscale** nell'apposito riquadro.

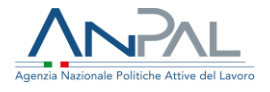

Se si desidera azzerare i campi di ricerca bisogna cliccare sul pulsante **SVUOTA**; altrimenti, una volta impostati i parametri di ricerca cliccare sul pulsante **CERCA** per avere, nella parte inferiore della schermata, la lista delle richieste che rispondono ai filtri scelti:

| N. Richiesta | Soggetto Erogatore | Data inserimento | Stato richiesta | Azioni |
|--------------|--------------------|------------------|-----------------|--------|
| 91_20190724  | FONDAZIONE LAVORO  | 24/07/2019       | Rifiutata       | ۵ 🛓 🗅  |
| 92_20190724  | FONDAZIONE LAVORO  | 24/07/2019       | Pagabile        | ۵ 🛓 🗅  |
| 93_20190724  | GESFOR s.r.l.      | 24/07/2019       | Non pagabile    | ۵ 🛓 🗅  |
| 94_20190724  | GESFOR s.r.l.      | 24/07/2019       | Rifiutata       | ۰ 🛓 ն  |
| 95_20190724  | GESFOR s.r.l.      | 24/07/2019       | Pagabile        | ۰ 🛓 🗅  |

### Figura n 11 - Lista Richieste di Contributo

Per ogni richiesta di contributo sono riportate le seguenti informazioni:

- Numero Richiesta
- Soggetto Erogatore
- Data inserimento
- Stato

e sono presenti tre icone che permettono di:

- visualizzare il dettaglio della richiesta (cfr. § 5.2)
- 🗈 stampare il file .pdf della pratica
- autorizzare la richiesta (cfr. § 5.3)

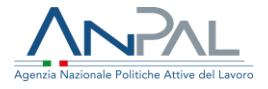

### 5.2 Dettaglio Richiesta di contributo

Cliccando sull'icona •, in corrispondenza di una richiesta, viene presentata la maschera di dettaglio della richiesta stessa dove sono visualizzati: i dati del Soggetto Erogatore, i dati del sottoscrittore della richiesta, la lista delle rate per le quali è stata fatta la richiesta di contributo e le informazioni relative al file "*pdf*" inserito a sistema. Il sottoscrittore della richiesta corrisponde al rappresentante legale, se l'utente è un soggetto erogatore privato, o al dirigente responsabile, se l'utente è un soggetto erogatore pubblico.

| Dati soggetto erogatore             |                   |                      |               |                             |             |      |            |         |
|-------------------------------------|-------------------|----------------------|---------------|-----------------------------|-------------|------|------------|---------|
| Codice fiscale                      |                   | Denominazione        |               |                             | IBAN *      |      |            |         |
| 07297670635                         |                   | GESFOR s.r.l.        |               | IT66C0100503382000000218020 |             |      |            |         |
| Regione                             |                   | Provincia            |               |                             | Comune      |      |            |         |
|                                     | Ŧ                 |                      |               | Ŧ                           |             |      |            |         |
| Indirizzo                           |                   | Email                |               |                             | PEC         |      |            |         |
|                                     |                   |                      |               |                             |             |      |            |         |
| Telefono                            |                   |                      |               |                             |             |      |            |         |
|                                     |                   |                      |               |                             |             |      |            |         |
| Obbligo di emissione fattura        |                   |                      |               |                             |             |      |            |         |
| O Si 💿 No                           |                   |                      |               |                             |             |      |            |         |
|                                     |                   |                      |               |                             |             |      |            |         |
| Dati rappresentante legale          |                   |                      |               |                             |             |      |            |         |
| Codice fiscale *                    |                   | Cognome *            |               |                             | Nome *      |      |            |         |
| Decision of the second second       |                   | -bootinit            |               |                             | 2loccandra. |      |            |         |
| Luogo di nascita *                  |                   | Data di nascita *    |               |                             | _           |      |            |         |
| Terugiana                           |                   | 20/01/1076           |               |                             | J           |      |            |         |
| Elenco rate                         |                   |                      |               |                             |             |      |            |         |
| Codice Fiscale                      | N. AdR            | Rata                 | Data scadenza | Stato                       | Importo     | Note |            |         |
| RPPMNR81L52F839B                    | 20181019142543879 | 1                    | 02/11/2018    | Accolta                     | 1.740,00 €  | Q    | Ċ          |         |
|                                     | Totale :          |                      |               | 1.740,00                    | )€          |      |            |         |
|                                     |                   |                      |               |                             |             |      | 5 elementi | i per r |
|                                     |                   |                      |               |                             |             |      | Sciencia   | - per p |
|                                     |                   |                      |               |                             |             |      |            |         |
| File richiesta inserito             |                   |                      |               |                             |             |      |            |         |
| Nome file: Richiesta_Contributo_93. | pdf               | Data inserimento: 24 | /07/2019      | Note:                       |             |      |            | Ľ       |
|                                     |                   |                      |               |                             |             |      |            |         |
| ADIETRO                             |                   |                      |               |                             |             |      |            |         |
|                                     |                   |                      |               |                             |             |      |            |         |
|                                     |                   |                      |               |                             | _           |      |            |         |

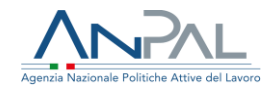

| Denominazione                                                                          |                                         | Indirizzo                                                     |                             |                                  | Email                                 |           |             |                              |
|----------------------------------------------------------------------------------------|-----------------------------------------|---------------------------------------------------------------|-----------------------------|----------------------------------|---------------------------------------|-----------|-------------|------------------------------|
| REGIONE LAZIO                                                                          |                                         |                                                               |                             |                                  |                                       |           |             |                              |
| PEC                                                                                    |                                         | Telefono                                                      |                             |                                  |                                       |           |             |                              |
|                                                                                        |                                         |                                                               |                             |                                  |                                       |           |             |                              |
|                                                                                        |                                         |                                                               |                             |                                  |                                       |           |             |                              |
| Dati rappresentante legale                                                             |                                         | Cognome *                                                     |                             |                                  | Nome *                                |           |             |                              |
| PRVPRV66H56H501D                                                                       |                                         | PROVA                                                         |                             |                                  | PROVA                                 |           |             |                              |
|                                                                                        |                                         |                                                               |                             |                                  |                                       |           |             |                              |
| Luogo di nascita *                                                                     |                                         | Data di nascita *                                             |                             |                                  |                                       |           |             |                              |
| Luogo di nascita * FORUMPOPOL                                                          |                                         | Data di nascita *                                             |                             |                                  | Delegato                              |           |             |                              |
| Luogo di nascita * FORLIMPOPOL Elenco rate Codice Fiscale                              | N. AdR                                  | Data di nascita *                                             | Data scadenza               | Stato                            | Delegato                              | Note      |             |                              |
| Luogo di nascita * FORUMPOPOL Elenco rate Codice Flacale SRRSFN74L20F8398              | N. AdR<br>20180620091443390             | Data di nascita *<br>01/01/1970<br>Rata<br>1                  | Data scadenza<br>25/07/2018 | <b>Stato</b><br>Richiesta        | Delegato                              | Note      | ď           | 0                            |
| Luogo di nascita *<br>FORUMPOPOLI<br>Elenco rate<br>Codice Fiscale<br>SRRSFN74L20F839B | N. AdR<br>20180620091443390<br>Totale : | Data di nascita *<br>01/01/1970<br>Rata<br>1                  | Data scadenza<br>25/07/2018 | Stato<br>Richiesta<br>1.620,00 € | Delegato      Importo      1.620,00 € | Note      | Ľ           | 0                            |
| Luogo di nascita * FORUMPOPOL Elenco rate Codice Fiscale SRRSFN74L20F8398              | N. AdR<br>20180620091443390<br>Totale : | Data di nascita * 01/01/1970 Rata 1                           | Data scadenza<br>25/07/2018 | Stato<br>Richiesta<br>1.620,00 € | □ Delegato  Importo  1.620,00 €       | Note      | ۲<br>5 ele  | <b>O</b><br>menti per pagina |
| Luogo di nascita * FORUMPOPOLI Elenco rate Codice Flocale SRRSFN74L20F839B             | N. AdR<br>20180620091443390<br>Totale : | Data di nascita *<br>01/01/1970<br>Rata<br>1                  | Data scadenza<br>25/07/2018 | Stato<br>Richiesta<br>1.620,00 € | □ Delegato                            | Note<br>Ç | ۲<br>5 ele  | •<br>menti per pagina        |
| Luogo di nascita * FORLIMPOPOL Elenco rate Codice Fiscale SRRSFN74L20F8398             | N. AdR<br>20180620091443390<br>Totale : | Data di nascita *                                             | Pata scadenza<br>25/07/2018 | Stato<br>Richiesta<br>1.620,00 € | □ Delegato Importo 1.620,00 €         | Note      | لک<br>5 ele | 0<br>menti per pagina        |
| Luogo di nascita * FORUMPOPOL Elenco rate Codice Flecale SRRSFN7AL20F8398              | N. AdR<br>20180620091443390<br>Totale : | Data di nascita *  01/01/1970  Rata 1  Data Inserimento: 14/1 | Data scadenza<br>25/07/2018 | Stato<br>Richiesta<br>1.620,00 € | Delegato                              | Note      | لگ<br>Sele  | 0<br>menti per pagina        |

**Figura n 13-** Dettaglio Richiesta di contributo per Soggetto Erogatore pubblico

Per tornare alla schermata precedente cliccare sul pulsante **INDIETRO**.

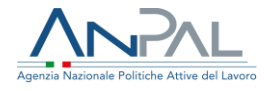

La pagina è suddivisa in tre sezioni: la prima riporta i dati del sottoscrittore della richiesta, la seconda le rate incluse nella richiesta e la terza le informazioni del file .pdf della pratica; in questa sezione è possibile fare il download del "*pdf*' cliccando sull'apposita icona <sup>[2]</sup>.

Nella sezione centrale ("Elenco rate" cfr. fig. 14) per ogni rata sono riportate le seguenti informazioni: codice fiscale lavoratore, numero AdR, progressivo rata, data di scadenza, stato e importo.

Inoltre passando con il mouse sul tooltip 🖓 è possibile leggere le note (se presenti) e cliccando sull'icona 📽 visualizzare il dettaglio dell'offerta occupazionale (figure 8/9).

| Codice Fiscale   | N. AdR            | Rata | Data scadenza | Stato     | Importo    | Note |          |                 |
|------------------|-------------------|------|---------------|-----------|------------|------|----------|-----------------|
| SRRSFN74L20F839B | 20180620091443390 | 1    | 25/07/2018    | Richiesta | 1.620,00 € | Ģ    | ľ        | 0               |
|                  | Totale :          |      |               | 1.620,00€ |            |      |          |                 |
| « »              |                   |      |               |           |            |      | 5 elemen | ti per pagina 🔶 |

Figura n 14 - Lista rate della richiesta di contributo

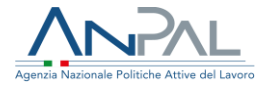

Attivando l'icona <sup>1</sup> si apre una modale con le informazioni relative alla storia della rata in oggetto.

| Rata | Data inizio<br>validitá | Data fine<br>validitá | Stato     | Importo    | n. Richiesta<br>Contributo | Note   |
|------|-------------------------|-----------------------|-----------|------------|----------------------------|--------|
| 1    | 23/07/2019              | 24/07/2019            | Definita  | 1.740,00€  |                            |        |
| 1    | 24/07/2019              | 06/08/2019            | Richiesta | 1.740,00 € | 93_20190724                |        |
| 1    | 06/08/2019              |                       | Accolta   | 1.740,00€  | 93_20190724                |        |
|      |                         |                       |           |            |                            | Chiudi |

#### Figura n 15 - Storico Rata

Per tornare alla schermata precedente, cliccare sul pulsante **CHIUDI**.

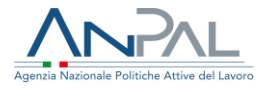

### 5.3 Autorizzazione Richiesta di contributo

Terminata l'attività di validazione delle richieste da parte del BO di I livello, l'operatore BackOffice di II livello, tramite la pagina di "Gestione richieste di Contributo", può visualizzare per ognuna di queste il dettaglio e il risultato delle verifiche formali ed amministrative delle rate che la compongono per decidere se autorizzare o meno il pagamento della richiesta.

Le richieste il cui pagamento può essere o meno autorizzato sono quelle che dopo la validazione del BO di I livello si trovano nello stato 'Accettata' o 'Accettata parzialmente'.

Per accedere alla pagina di autorizzazione di una richiesta specifica, il BO di II livello deve cliccare, nella pagina di 'Gestione Richieste di contributo' (cfr. figura 11), sull'apposita icona♥ presente sotto la sezione "Azioni" in corrispondenza della richiesta.

Si apre la pagina mostrata nella figura successiva (fig.16) che, analogamente al dettaglio richiesta, è suddivisa in tre sezioni: la prima riporta i dati del sottoscrittore della richiesta, la seconda le rate incluse nella richiesta e la terza le informazioni del file .pdf della pratica; in questa ultima sezione è possibile fare il download del "*pdf*' cliccando sull'apposita icona <sup>[2]</sup>.

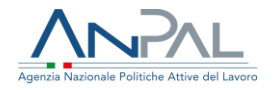

#### **AUTORIZZA RICHIESTA**

|                                                                                                    |                                                                                         |                              | Data cre                                                                 |                                           |                                                   | Soggetto erogatore: FONDAZIONE LAVOR |                                  |                                           |  |  |
|----------------------------------------------------------------------------------------------------|-----------------------------------------------------------------------------------------|------------------------------|--------------------------------------------------------------------------|-------------------------------------------|---------------------------------------------------|--------------------------------------|----------------------------------|-------------------------------------------|--|--|
| ati soggetto erogatore                                                                                                    |                                                                                         |                              |                                                                          |                                           |                                                   |                                      |                                  |                                           |  |  |
| odice fiscale                                                                                                    |                                                                                         | Denomir                      | nazione                                                                  |                                           | IBAN *                                            |                                      |                                  |                                           |  |  |
| 07979231003                                                                                                    |                                                                                         | FONDAZ                       | ZIONE LAVORO                                                             |                                           | IT50V0307502200CC8500694765                       |                                      |                                  |                                           |  |  |
| egione                                                                                                    |                                                                                         | Provincia                    | 3                                                                        |                                           |                                                   | Comune                               |                                  |                                           |  |  |
| -                                                                                                    |                                                                                         | *                            |                                                                          |                                           | *                                                 |                                      |                                  |                                           |  |  |
| dirizzo                                                                                                    |                                                                                         | Email                        |                                                                          |                                           |                                                   | PEC                                  |                                  |                                           |  |  |
| GINEED                                                                                                    |                                                                                         |                              |                                                                          |                                           |                                                   |                                      |                                  |                                           |  |  |
|                                                                                                    |                                                                                         |                              |                                                                          |                                           |                                                   |                                      |                                  |                                           |  |  |
| lefono                                                                                                    |                                                                                         |                              |                                                                          |                                           |                                                   |                                      |                                  |                                           |  |  |
|                                                                                                    |                                                                                         |                              |                                                                          |                                           |                                                   |                                      |                                  |                                           |  |  |
|                                                                                                    |                                                                                         |                              |                                                                          |                                           |                                                   |                                      |                                  |                                           |  |  |
| ati rappresentante legale                                                                                                    |                                                                                         |                              |                                                                          |                                           |                                                   |                                      |                                  |                                           |  |  |
| dice fiscale *                                                                                                    |                                                                                         | Cognom                       | e *                                                                      |                                           |                                                   | Nome *                               |                                  |                                           |  |  |
| PRVPRV66H56H501D                                                                                                    |                                                                                         |                              |                                                                          |                                           | PROVA                                             |                                      |                                  |                                           |  |  |
|                                                                                                    |                                                                                         |                              |                                                                          |                                           |                                                   |                                      |                                  |                                           |  |  |
| uogo di nascita *                                                                                                    |                                                                                         | Data di n                    | nascita *                                                                |                                           |                                                   |                                      |                                  |                                           |  |  |
| FORUMPOROU                                                                                                    |                                                                                         | 03/01//                      | 1070                                                                     |                                           |                                                   |                                      |                                  |                                           |  |  |
| FORLIMPOPOLI                                                                                                    |                                                                                         | 03/01/1                      | 1970                                                                     |                                           |                                                   |                                      |                                  |                                           |  |  |
| FORLIMPOPOLI                                                                                                    |                                                                                         | 03/01/*                      | 1970                                                                     |                                           |                                                   |                                      |                                  |                                           |  |  |
| FORLIMPOPOLI                                                                                                    |                                                                                         | 03/01/1                      | 1970                                                                     |                                           |                                                   |                                      |                                  |                                           |  |  |
| FORLIMPOPOLI                                                                                                    |                                                                                         | 03/01/1                      | 1970                                                                     |                                           |                                                   |                                      |                                  |                                           |  |  |
| FORLIMPOPOLI<br>lenco rate<br>Codice Fiscale                                                                                                    | N.AdR                                                                                   | 03/01/1<br>Rata              | 1970<br>Data scadenza                                                    | Stato                                     | Importo                                           | Note di validazione                  |                                  |                                           |  |  |
| FORLIMPOPOLI<br>Ienco rate<br>Codice Fiscale<br>SCRGPP65M08E224T                                                                                                 | <b>N. Adr</b><br>20180612163241986                                                      | 03/01/1<br>Rata              | Data scadenza<br>31/07/2018                                              | Stato<br>Accoita                          | Importo<br>2.300,00 €                             | Note di validazione                  | ď                                | ± № 0                                     |  |  |
| EORLIMPOPOLI<br>Ienco rate<br>Codice Fiscale<br>SCRGPP65M08E224T<br>SCRGPP65M08E224T                                                                             | <b>N. AdR</b><br>20180612163241986<br>20180612163241986                                 | 03/01/1<br>Rata<br>1<br>2    | Dista scadenza<br>31/07/2018<br>27/01/2019                               | Stato<br>Accolta<br>Accolta               | Importo<br>2.300,00 €<br>2.300,00 €               | Note di validazione                  | C<br>C<br>C                      | 8 F 0<br>8 F 0                            |  |  |
| FORLIMPOPOLI<br>lenco rate                                                                                                    | N. AdR<br>20180612163241986<br>20180612163241986<br>Totale :                            | 844<br>1<br>2                | Data scadenza           31/07/2018           27/01/2019                  | Stato<br>Accolta<br>Accolta<br>4.600,00 @ | Importo<br>2.300,00 €<br>2.300,00 €               | Note di validazione                  | C <sup>2</sup><br>C <sup>2</sup> | 8 E 0<br>8 E 0                            |  |  |
| EORLIMPOPOLI<br>lenco rate<br>Codice Fiscale<br>SCRGPP65M08E224T<br>SCRGPP65M08E224T                                                                             | N. AdR<br>20180612163241996<br>20180612163241986<br>Totale :                            | 03/01/1                      | Data scadenza           31/07/2018           27/01/2019                  | Stato<br>Accolta<br>Accolta<br>4.600,00 € | Importo<br>2.300,00 €<br>2.300,00 €               | Note di validazione                  | œ<br>œ                           |                                           |  |  |
| EORLIMPOPOLI<br>Ienco rate<br>Codice Fiscale<br>SCRGPP65M08E224T<br>SCRGPP65M08E224T                                                                             | N. AdR<br>20180612163241986<br>20180612163241986<br>Tetale :                            | 03/01/*<br>Rata<br>1<br>2    | Data scadenza<br>31/07/2019<br>27/01/2019                                | Stato<br>Accolta<br>Accolta<br>4.600,00 € | Importo<br>2.300,00 €<br>2.300,00 €               | Note di validazione                  | œ<br>œ                           | E E O<br>E E O<br>S elementi per pagina   |  |  |
| EORLIMPOPOLI<br>lenco rate<br>Codice Fiscale<br>SCRGPP65M08E224T<br>SCRGPP65M08E224T                                                                             | N. AdR<br>20180612163241986<br>20180612163241986<br>Totale :                            | 03/01/*<br>Rata<br>1<br>2    | Data scadenza<br>31/07/2019<br>27/01/2019                                | Stato<br>Accolta<br>Accolta<br>4.600,00 € | Importo<br>2.300,00 €<br>2.300,00 €               | Note di validazione                  | œ<br>œ                           | E E O<br>E E O<br>5 elementi per pagina k |  |  |
| EORLIMPOPOLI<br>lenco rate<br>Codice Fiscale<br>SCRGPP65M08E224T<br>SCRGPP65M08E224T                                                                             | N. AdR<br>20180612163241986<br>20180612163241986<br>Totale :                            | 03/01/*<br>Rata<br>1<br>2    | Data scadenza           31/07/2018           27/01/2019                  | Stato<br>Accolta<br>Accolta<br>4.600,00 € | Importo<br>2.300,00 €<br>2.300,00 €               | Note di validazione                  | C<br>C                           | Selementi per pagina ka                   |  |  |
| EGRUIMPOPOLI<br>ilenco rate<br>Codice Fiscale<br>SCRGPP65M08E224T<br>SCRGPP65M08E224T<br>ile richiesta inserito                                                  | N. AdR<br>20180612163241986<br>20180612163241986<br>Totale :                            | 03/01/*<br>Rata<br>1<br>2    | Data scadenza           31/07/2018           27/01/2019                  | Stato<br>Accoita<br>Accoita<br>4.600,00 € | Importo<br>2.300,00 €<br>2.300,00 €               | Note di validazione                  | C<br>C                           | Selementi per pagina d                    |  |  |
| EGRLIMPOPOLI  ilenco rate  Codice Fiscale  SCRGPP65M08E224T  SCRGPP65M08E224T  ile richiesta inserito  tile richiesta inserito  tome file: Nuovo Documento di M  | NL AdR<br>20180612163241986<br>20180612163241986<br>Totale :                            | Rata<br>1<br>2<br>Data inse  | Data scadenza           31/07/2018           27/01/2019                  | Stato<br>Accolta<br>Accolta<br>4.600,00 € | Importo<br>2.300,00 €<br>2.300,00 €<br>:          | Note di validazione                  | C<br>C                           | E E O<br>Selementi per pagina di          |  |  |
| EGRUIMPOPOLI  Ilenco rate  Codice Fiscate  SCRGPP65M08E224T  SCRGPP65M08E224T  Ille richiesta inserito  Ille richiesta inserito  Ione file: Nuovo Documento di M | N. AdR<br>20180612163241986<br>20180612163241986<br>Zotale :<br>Totale :                | Rata<br>1<br>2<br>Data inse  | Data scadenza           31/07/2019                                       | Stato<br>Accolta<br>Accolta<br>4.600,00 € | Importo<br>2.300,00 €<br>2.300,00 €               | Note di validazione                  | œ<br>œ                           | Selementi per pagina                      |  |  |
| EORLIMPOPOLI  Enco rate Codice Fiscate SCRGPP65M08E224T SCRGPP65M08E224T  a  b ferichiesta inserito come file: Nuovo Documento di M HETRO STAMPA VERIENC         | N. AdR<br>20180612163241986<br>20180612163241986<br>Totale :<br>ficrosoft Word (2).docx | Rata<br>1<br>2<br>Data Inser | Data scadenza         31/07/2018           27/01/2019         31/07/2019 | Stato<br>Accoita<br>Accoita<br>4.600,00 € | Importo           2.300,00 €           2.300,00 € | Note di validazione                  | œ<br>œ                           | Selementi per pagina                      |  |  |

Figura n 16 - Autorizzazione Richieste di Contributo

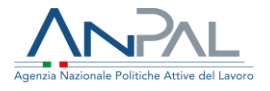

Nella sezione centrale ("Elenco rate" cfr. fig. 18) per ogni rata sono riportate le seguenti informazioni: Codice fiscale destinatario AdR, numero AdR, progressivo rata, data di scadenza, stato e importo.

| Codice Fiscale      | N. AdR            | Rata | Data scadenza | Stato     | Importo   | Note di validazione |       |                      |
|---------------------|-------------------|------|---------------|-----------|-----------|---------------------|-------|----------------------|
| BNOWLLY IN 1911220C | 20180629095228982 | 1    | 10/07/2018    | Richiesta | 2.060,00€ | Q                   | ď     | ê 🛃 O                |
| N                   | 20180718114054009 | 1    | 02/01/2019    | Richiesta | 1.900,00€ | Q                   | ď     | ê 🛃 G                |
|                     | Totale :          |      |               | 3.960,00€ |           |                     |       |                      |
| «< >>               |                   |      |               |           |           |                     | 5 ele | menti per pagina 🛭 🖨 |

Figura n 17 - Autorizzazione Richieste di Contributo - Elenco rate

Inoltre, passando con il mouse sul tooltip 🖓 è possibile leggere le note (se presenti) e cliccando sull'icona 🗹 visualizzare il dettaglio dell'offerta occupazionale (cfr. fig. 8/9)

In corrispondenza di ogni rata sono presenti altre tre icone:

- 🔹 icona di validazione formale della rata 🗎
- 🔹 icona di validazione amministrativa della rata 🔛
- icona informazioni (visualizzazione storico rata) 🛽

Le prime due icone permettono all'utente di BO di II livello di aprire in lettura le maschere di verifica formale ed amministrativa per visualizzare i risultati delle verifiche effettuate su ogni singola rata dal BO di I livello. L'utente ha anche la possibilità di stampare l'esito delle verifiche formali ed amministrative cliccando sui rispettivi pulsanti presenti a fondo pagina (cfr. figura 16).

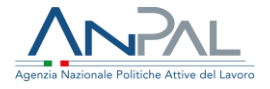

Al termine dell'analisi il BO di Il livello autorizzerà o meno il pagamento della pratica di richiesta di contributo cliccando sul pulsante relativo.

La richiesta, per ciò che concerne le conclusioni del secondo livello di BO, potrà assumere i seguenti stati:

- Richiesta di Contributo non pagabile
- Richiesta di Contributo pagabile

Il soggetto erogatore riceverà una notifica, mediante scrivania applicativa, relativamente all'esito finale di autorizzazione al pagamento: nel caso di richiesta pagabile potrà procedere con l'emissione della fattura o documento equipollente.

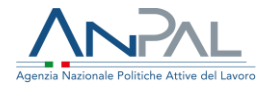

### 6 Ratei

La sezione "Ratei" consente all'utente di accedere alla pagina dedicata alla visualizzazione dei ratei di pertinenza del soggetto erogatore.

### 6.1 Visualizzazione Ratei

Cliccando sulla voce di menu "Ratei" viene presentata la seguente maschera:

|                    |                   | VISUAL | IZZA       |            | ATEI    |            |      |       |         |
|--------------------|-------------------|--------|------------|------------|---------|------------|------|-------|---------|
|                    |                   |        |            |            |         |            |      |       |         |
| RICERCA            |                   |        |            |            |         |            |      |       |         |
| Soggetto erogatore |                   |        | Stato rata |            |         |            |      |       |         |
|                    | ▼ Seleziona.      |        |            |            |         | Seleziona  | -    |       |         |
| Data scadenza rata |                   |        |            |            |         |            |      |       |         |
| gg/mm/aaaa         |                   |        | Ē          | gg/mm/aaaa |         |            |      |       | <b></b> |
| C.F. destinatario  |                   |        |            | N. Adr     |         |            |      |       |         |
|                    |                   |        |            |            |         |            |      |       |         |
|                    |                   |        |            |            |         |            |      | CERCA | SVUOTA  |
|                    |                   |        |            |            |         |            |      |       |         |
|                    |                   |        |            |            |         |            |      |       |         |
| Elenco rate        |                   |        |            |            |         |            |      |       |         |
|                    |                   |        |            |            |         |            |      |       |         |
| Codice Fiscale     | N. Adr            | Rata   | Data sc    | adenza     | Stato   | Importo    | Note |       |         |
|                    | 20181019142543879 | 1      | 02/11/     | 2018       | Accolta | 1.740,00 € | Q    | C°    | 0       |

### Figura n 18 - Ricerca Ratei

È possibile effettuare un filtro per **Soggetto erogatore** e/o per **Sede Operativa** e visualizzare solo i ratei di quella determinata Sede Operativa o di un preciso Soggetto Erogatore.

Per cercare una rata in base al suo stato, selezionare lo stato nell'apposito riquadro **Stato rata**.

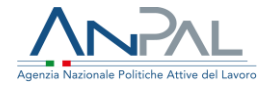

Per cercare le rate in base alla data di scadenza inserire un intervallo temporale negli appositi riquadri relativi a "**Data scadenza rata**" nel formato gg/mm/aaaa. Si può anche impostare il **CF del destinatario** e/o il numero Adr negli appositi campi.

Una volta, impostati i parametri di ricerca, tutti o una parte di essi, cliccare sul pulsante **CERCA** e il risultato della ricerca sarà visibile nella sezione "Elenco Rate" della pagina

Nella sezione "Elenco rate", per ogni rata è possibile:

- leggere le note (se presenti) passando con il mouse sul tooltip ♀,
- entrare nel dettaglio dell'offerta occupazionale (cfr. fig. 8 e 9) cliccando sull'icona
   Image: Image:
- vedere il dettaglio dello storico rata (cfr. figura 15) cliccando sull'icona <sup>1</sup>.

Per ripristinare la maschera di ricerca, svuotando tutti i riquadri, cliccare sul pulsante **SVUOTA**.